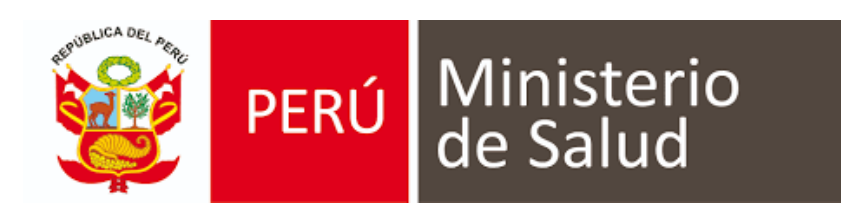

# MANUAL DE USUARIO DE SISTEMA DE INFORMACIÓN DE HISTORIA CLÍNICA ELECTRÓNICA (e - QHALI)

# MODULO DE GESTIÓN ADMINISTRATIVA

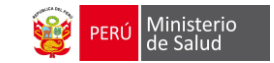

# ÍNDICE

| CONSIDERACIONES INICIALES                                      | 3   |
|----------------------------------------------------------------|-----|
| SECCIÓN I                                                      | 4   |
| INGRESO AL MODULO DE GESTION ADMINISTRATIVA                    | 4   |
| SECCIÓN II                                                     | 5   |
| ASIGNACION DE DIRESA/RED/MICRORED DEL ESTABLECIMIENTO DE SALUD | .5  |
| SECCIÓN III                                                    | 8   |
| ESTRUCTURACIÓN DEL ESTABLECIMIENTO DE SALUD                    | 8   |
| SECCIÓN IV                                                     | .12 |
| PRECARGA DE RECURSOS HUMANOS DEL ESTABLECIMIENTO DE SALUD      | .12 |
| SECCIÓN V                                                      | .15 |
| ASIGNACION DE PROGRAMACION DE PERIODOS Y TURNOS                | .15 |

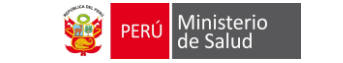

# **CONSIDERACIONES INICIALES**

Para un buen inicio en la preparación del establecimiento de salud y programación de turnos en el módulo de gestión administrativa de e-Qhali se realizará la siguiente secuencia:

- 1. *Asignación de la Red, Micro Red y Establecimiento de salud* (En el caso de Lima Metropolitana se hará con la nueva organización "DIRIS"). Esta actividad se realiza en la Oficina de Desarrollo Tecnológico del Ministerio de Salud
- 2. *Preparación del establecimiento de salud en el módulo*: Se asignará las UPS, carteras de servicio, turnos, consultorios entre otros valores.
- 3. *Asignación de turnos para los profesionales de salud.* Esta actividad lo realiza el encargado de RRHH del establecimiento de salud
- 4. Cada *administrador de establecimiento de salud y hospital* contara con acceso administrador en la cual contara con dos bases de datos
  - a. Corresponde al *Hospital*
  - b. Correspondiente a la **RED DE SALUD** (conjunto de establecimientos de salud)

| PERÚ Ministerio de Salud |
|--------------------------|
| DB_QUEMADOS              |
| DB_SJL                   |
| DB_SJL0003               |
| DB_SJL_DEMO              |
| DB_VANGUARDIA            |
| HOSP_APOYO_CELEDIN       |
| HOSP_APOYO_CHOTA_JSOTO   |
| RED_ALTO_AMAZONAS        |
|                          |

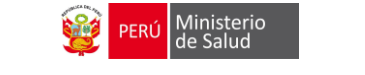

# SECCIÓN I

### INGRESO AL MODULO DE GESTION ADMINISTRATIVA

Para el ingreso al módulo, se debe escribir la siguiente dirección electrónica:

http://[Nombre Diris, Diresa,].hcesg.minsa.gob.pe

Se mostrar la siguiente **lista de base de datos establecidos (1)**, solo haciendo clic ingresamos a la siguiente pagina. El responsable este modulo va contar con un usuario y contraseña , luego hacer clic en boton **Login** 

|                    | Base de Datos |          |
|--------------------|---------------|----------|
| DB_QUEMADOS        | DB_SJL_DEMO   | Escoge 🛢 |
| DB_SJL             | Emeil         |          |
| DB_SJL0003         | Email         |          |
| DB_SJL_DEMO        |               |          |
|                    | Contraseña    |          |
| DB_VANGUARDIA_DEV  |               |          |
| HOSP_APOYO_CELEDIN |               |          |
|                    | ·             |          |

#### DESCRIPCIÓN DE LA PÁGINA INICIAL DEL MÓDULO DE GESTIÓN ADMINISTRATIVA

|                               | <b>→</b>                                                                                                    | Barra de Menú: Contiene d<br>configuración EESS, config<br>empleados entre otras. | liferentes funcione<br>guración redes, pro             | es del módulo entre<br>ogramación, caja, i                                                                      | e ellas son:<br>inventario,                        |                     |
|-------------------------------|----------------------------------------------------------------------------------------------------|-----------------------------------------------------------------------------------|--------------------------------------------------------|----------------------------------------------------------------------------------------------------|----------------------------------------------------|---------------------|
| Configuración EESS Config. Re | edes Programación Debates Calendario Ventas                                                                                                    | Caja Compras Inventario Contabili                                                 | dad Empleados Ause                                     | ncias Más∓                                                                                                    | @ 🤋 (                                              | CAPACITACION LIMA 👻 |
| PERÚ Ministerio               | Establecimientos de Salud                                                                                                    |                                                                                   | Nombre de la Compañí                                   | a san fernando 🗙 Buscar                                                                                         | r                                                  | Q                   |
| Config. EE.SS.                |                                                                                                    |                                                                                   | ▼ Filtros ▼                                            | lo por 🗸 🔺 Favoritos 🗸                                                                                          |                                                    | 1-1/1 < >           |
| Establecimientos de Salud 82  | Código RENIPRESS                                                                                                    | Establecimiento de Salud                                                          |                                                        | Categoria                                                                                                    | UPS                                                | Ambientes           |
| Consultorios(Alias) 99+       | 5966                                                                                                    | SAN FERNANDO                                                                      |                                                        | -4                                                                                                    | 1                                                  | 1 12                |
| Cartera Servicios 99+         |                                                                                                    | *******                                                                           | ******                                                 |                                                                                                    |                                                    |                     |
| Turnos (65)                   | <ul> <li>Resumen de configuración</li> <li>establecimiento de salud:<br/>Contiene el número de<br/>establecimientos configurados,<br/>consultorio, ambientes, cartera<br/>de servicios y turnos.</li> </ul> |                                                                                   | Resur<br>establ<br>Contie<br>establ<br>consu<br>de ser | men de config<br>lecimiento de<br>ene el númer<br>lecimientos config<br>ltorio, ambientes,<br>rvicios y turnos. | juración<br>salud:<br>ro de<br>jurados,<br>cartera |                     |

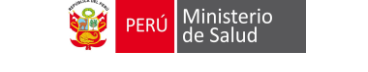

# SECCIÓN II

## ASIGNACION DE DIRESA/RED/MICRORED DEL ESTABLECIMIENTO DE SALUD

En esta sección ya estará precargada por la Oficina de Desarrollo Tecnológico del Ministerio de Salud, asi que explicaremos como está configurada.

Se ingresa a la opción (**Configuración Redes**) que se presenta en el Menú de la parte superior (*franja negra*). Hacia el *lado izquierdo* de la ventana preciamos un menú vertical

| Configuración EESS | Config. Redes | Programación | Debates | Calendario | Ventas | Caja | Compras |
|--------------------|---------------|--------------|---------|------------|--------|------|---------|
|                    | **********    |              |         |            |        |      |         |
| Config. Redes      |               |              |         |            |        |      |         |
| DIRESA             |               |              |         |            |        |      |         |
| RED                |               |              |         |            |        |      |         |
| MICRORED           |               |              |         |            |        |      |         |

#### El código y el nombre de la DIRESA son proveniente de la información de RENIPRESS

|   | DIRESA                     |               | Buscar      |                                   |               |        |
|---|----------------------------|---------------|-------------|-----------------------------------|---------------|--------|
|   | Importar Guardar Descartar |               | ▼ Filtros ▼ | $\equiv$ Agrupado por $	extsf{-}$ | ★ Favoritos ◄ |        |
| C | Codigo                     | Nombre DIRESA |             |                                   |               | Estado |
|   | 21                         | LIMA ESTE     |             |                                   |               | Activo |

# El código y nombre de la RED también el código y nombre de microred son proveniente de la información de RENIPRESS

| RED                  |        |             | Nombre RI    | ED lima este 🗙 Bus            | car.                         |                |            |
|----------------------|--------|-------------|--------------|-------------------------------|------------------------------|----------------|------------|
| Crear Importar       |        |             | ▼ Filtros ◄  | $\equiv$ Agrupado por $	imes$ | 🖈 Favoritos 🗸                |                | 1          |
| DIRESA               | Codigo | Nombre RED  |              |                               |                              |                | Estado     |
| LIMA ESTE            | 01     | LIMA ESTE M | ETROPOLITANA |                               |                              |                | Activo     |
|                      |        |             |              |                               |                              |                |            |
| MICRORED             |        |             |              | No                            | om <mark>h</mark> re Micro I | RED ate 🗙 Bu   | ıscar      |
| Crear Importar       |        |             |              | ٣                             | Filtios 🗸 🔳                  | Agrupado por 🚽 | <b>★</b> F |
| RED                  |        |             |              | Codigo                        | <b>V</b>                     | Nombre Micro   | RED        |
| LIMA ESTE METROPOLIT | ΓΑΝΑ   |             |              | 05                            |                              | ATE III        |            |

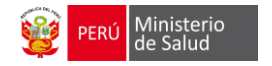

#### CONFIGURACIÓN IEDS (IDENTIFICACIÓN ESTÁNDAR DE DATOS EN SALUD)

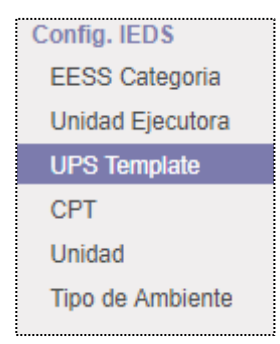

- Se debe marcar la asignación de la categoría del nivel de atención que proviene del RENIPRESS, seleccionar la unidad ejecutora correspondiente determinado por RENIPRESS

|   | ESS Catagoria  |    |                                                    |
|---|----------------|----|----------------------------------------------------|
|   | Crear Importar |    | Unidad Ejecutora<br>Crear Importar                 |
|   | Categoria      | ** | Unidad Fiecutora                                   |
|   | I-4            |    |                                                    |
|   | 1-3            |    | HOSPITAL DE REHABILITACIÓN DEL CALLAO              |
| _ |                |    | RED DE SALUD SAN MIGUEL                            |
|   | 1-2            |    | SALUD CENTRO AYACUCHO                              |
|   | I-1            |    | HOSÍTAL DE APOYO CELENDIN                          |
|   | II-E           |    | RED BARRANCO CHORRILLOS SURCO                      |
|   | II-1           |    | REGION CAJAMARCA-SALUD CAJAMARCA                   |
|   | II-2           |    | DIRECCION DE REDES INTEGRADAS DE SALUD LIMA CENTRO |

- La sección de **Unidad Prestadora de Salud (UPS)**, se debe importar el listado aprobado por **RENIPRESS** que los establecimientos de salud, de la siguiente forma.

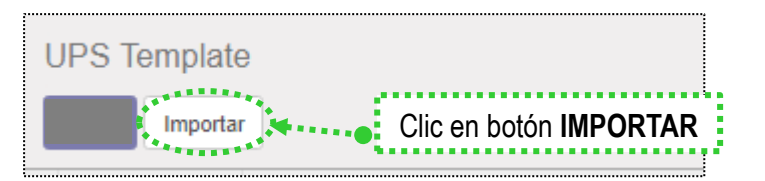

El listado de las UPS que están en formato Excel o CVS, hacer clic en botón **Cargar Fichero** al culminar con la precarga, nuevamente clic botón **Validar** 

| Validar Importat Cancelar                        | <u>,</u>                        |
|--------------------------------------------------|---------------------------------|
| Seleccione un archivo CSV o Excel para importar. |                                 |
| No se ha escogido un fichero                     | Cargar fichero Recargar fichero |

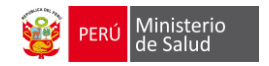

Para editar y añadir el campo CPT, primero selecciona una UPS haciendo **clic en el nombre** y luego clic en botón **EDITAR**, se activa una ventana que contiene **información de UPS**, se debe añadir el **tiempo de atención por paciente y el CPT que corresponda en la UPS**.

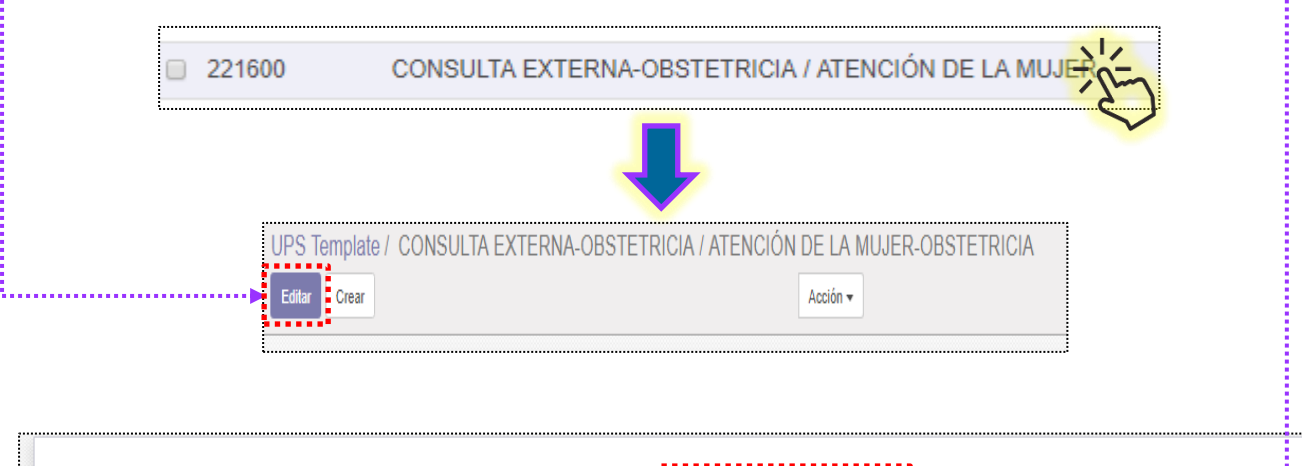

| Codigo UPS         | 221601                   |                          | Tiempo atencion | 15           | ••••••   | •••••    |
|--------------------|--------------------------|--------------------------|-----------------|--------------|----------|----------|
| Nombre UPS         | CONSULTA EXTERNA-OBSTETR | ICIA / ATENCIÓN DE LA MU | SubEspecialidad |              |          | -        |
|                    |                          |                          | Especialidad    |              |          |          |
| Codigo CPT         | Nombre CPT               | Tiempo atencion          |                 | UPS Template | Producto |          |
| Añadir un elemento |                          |                          |                 |              |          | <b>4</b> |

- La sección de CPT se debe importar el listado aprobado por los establecimientos de salud

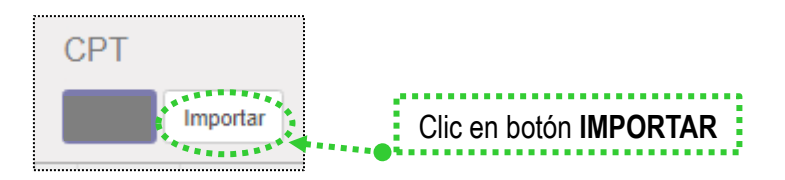

A continuación, el mismo procedimiento de las UPS

Para completar algunos campos se hace de la siguiente manera: Clic en **nombre CPT** y se desbloquea para completar el **tiempo de atención por paciente**, luego se busca la **UPS que corresponde** y luego como **producto** para este ejemplo seleccionamos **Consulta Externa.** 

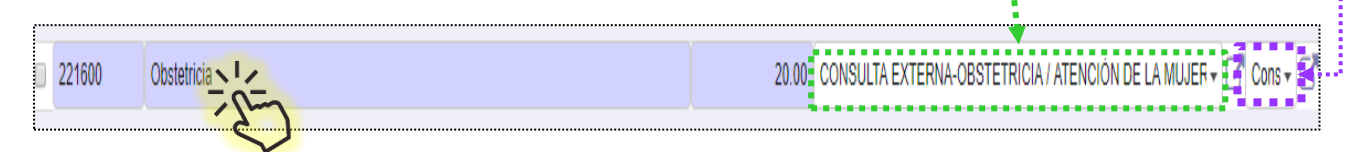

 La sección unidad y tipo de ambiente se debe importar el listado aprobado por los establecimientos de salud.

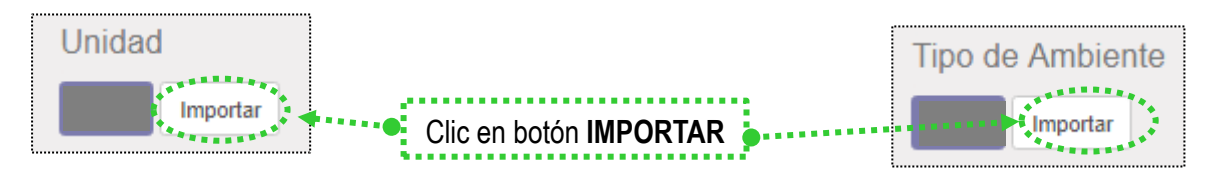

A continuación, el mismo procedimiento de las UPS

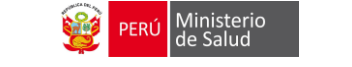

# SECCIÓN III

# ESTRUCTURACIÓN DEL ESTABLECIMIENTO DE SALUD

Se ingresa a la opción (Configuración EESS) que se presenta en el Menú de la parte superior (franja negra).

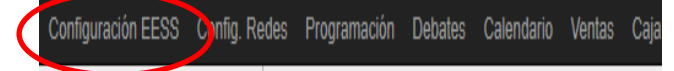

En esta sección, se realiza solo por **UNICA VEZ** y también se realiza por la Oficina de Desarrollo Tecnológico del Ministerio de Salud, pero conoceremos que contiene:

#### 1. DATOS DEL ESTABLECIMIENTO DE SALUD:

Completar los campos correspondientes del establecimiento de salud son provenientes de RENIPRESS entre ellos son (dirección, código RENIPRESS, propiedad, categoría, teléfono, e-mail, Ubigeo de salud)

| Benu Ministerio C. S          | S. ZARATE                                                                                                    |                |                                                     |                                                                  |
|-------------------------------|----------------------------------------------------------------------------------------------------|----------------|-----------------------------------------------------|------------------------------------------------------------------|
| Información General           | Unidades/Ambientes UPS Cartera de Serv                                                                          | icios Con      | sutorios Turnos                                     |                                                                  |
| Código RENIPRESS<br>Dirección | 5849<br>Perú LIMA<br>LIMA SAN JUAN DE LURIG<br>Jr. Los Chasquis y Jr. Yupanquis S/N-Alt. Cdra. 11 de l<br>Chimu | ANCHO<br>a Av. | Teléfono<br>Teléfono 2<br>Fax<br>Email<br>Sitio Web | 459 8400<br>375 1283<br>cszarate218@hotmail.com                  |
|                               |                                                                                                    | ·              | Producto Cita                                       |                                                                  |
| Propiedad                     | MINSA                                                                                                    |                | DIRE SA/DI SA                                       | LIMA ESTE                                                        |
| Categoria                     | I-3                                                                                                    |                | Red                                                 | SAN JUAN DE LURIGANCHO                                           |
| Unidad Ejecutora<br>Es Class  |                                                                                                    |                | Microred<br>Resolución                              | PIEDRA LIZA                                                      |
| Latitud                       | 0.0000000                                                                                                    |                | Moneda                                              | PEN                                                              |
| Longitud                      | 0.0000000                                                                                                    |                | L                                                   | Activar aquí una nueva moneda antes de crear una nueva compañía. |
|                               |                                                                                                    |                |                                                     |                                                                  |

Importante: En los campos Producto Cita se debe seleccionar Consulta Externa (ya que los usuarios harán pagos y configurar la caja) y Moneda debe seleccionar PEN correspondiente moneda del Perú (para la caja).

| Producto Cita | CONSULTA EXTERNA | Moneda | PEN |
|---------------|------------------|--------|-----|
| l             |                  |        |     |

#### 2. Asignación de unidades/ambientes

• Para la asignación debemos hacer clic en botón EDITAR

| Establecimientos de Sa | alud / C | . S. ZARATE |
|------------------------|----------|-------------|
| Editar                 |          |             |
|                        |          |             |

• Para agregar el tipo de ambiente y las unidades haciendo clic en AÑADIR UN ELEMENTO

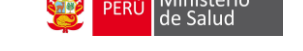

|                   | Información General | Unidades/Ambientes | UPS | Cartera de Se | ervicios | Consutorio | os Turnos       |
|-------------------|---------------------|--------------------|-----|---------------|----------|------------|-----------------|
|                   | Unidad T            | ipo Ambiente       |     | Piso          | Codigo   |            | Nombre Ambiente |
| $\langle \rangle$ | Añadir un elemento  | •                  |     |               |          |            |                 |
|                   |                     |                    |     |               |          |            |                 |

- a. Se debe completar los campos como **unidad, tipo ambiente** (escoger si es asistencial o administrativo), en que **piso** se ubica el ambiente, el **código** que representa la unidad y el **nombre ambiente**. Dichos datos son obligatorios.
- b. Datos opcionales es las dimensiones del ambiente (largo y ancho).
- c. Al completar los datos, clic en botón GUARDAR 🔶 — — — — —
- d. En caso que debemos eliminar una fila, hacer clic en el icono tacho(BORRAR)

| uardar                   |                     |              | _         |                 |             |                 |    |       |       |
|--------------------------|---------------------|--------------|-----------|-----------------|-------------|-----------------|----|-------|-------|
|                          | Nombre de la Compañ | ía           |           |                 |             |                 |    |       |       |
| PERÚ Ministerio de Salud | C. S. ZARA          | TE           |           |                 |             |                 |    |       |       |
|                          | Lema de la compañía |              |           |                 |             |                 |    |       |       |
|                          | Por ejemplo, Glob   | oal Business | Solutions |                 |             |                 |    |       |       |
| Información G            | eneral Unidades/A   | mbientes UF  | PS Carte  | ra de Servicios | Consutorios | Turnos          |    |       |       |
| Unidad                   | Тіро                | Ambiente     |           | Piso            | Codigo      | Nombre Ambiente |    | Largo | Ancho |
|                          | Asist               | encial       |           | 1               | med1        | Medicina        | J. | 30.00 | 20    |

#### 3. Asignación de Unidades Prestadora de Servicios (UPS)

Para cargar UPS que actualmente están utilizando el establecimiento de salud, debe hacer clic en botón **CARGAR UPS,** luego clic **añadir un elemento** (aparece el listado de UPS precargadas en la sección configuración de RED), al terminar de seleccionar las UPS, clic en botón **CARGAR UPS** 

|                    | Información General Unidades/Am       | Cargai          | UPS          |                 |      |
|--------------------|---------------------------------------|-----------------|--------------|-----------------|------|
| •                  | Cargar UPS Cargar Cambio              | Codigo          | UPS          |                 |      |
| C                  | anito anito 3                         | Añadir          | un elemento  | <b>↓</b>        |      |
|                    |                                       |                 |              |                 |      |
|                    |                                       |                 |              |                 |      |
| Codigo UPS         | Nombre UPS                            | SupEspecialidad | Especialidad | Tiempo atencion |      |
| 221900             | CONSULTA EXTERNA-ODONTOLOGÍA GENERAL- |                 |              |                 | 20 🛍 |
| 220000             | CONSULTA EXTERNA                      |                 |              |                 | 15 💼 |
| 124879             | Enfermeria- Consulta CRED             |                 |              |                 | 20 🗰 |
| Añadir un elemento |                                       |                 |              |                 |      |
|                    |                                       |                 |              |                 |      |
|                    |                                       |                 |              |                 |      |
| Cargar UPS OF      | C tabler                              |                 |              |                 |      |
|                    |                                       |                 |              |                 |      |

#### 4. Asignación de Cartera de Servicio

Se debe dar clic en añadir un elemento, emerge una ventana en la cual se completa lo siguiente

- a. Código de servicio
- b. Nombre del servicio

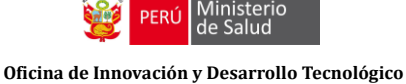

- c. Activo para chat (se determina cuantos cupos para la cita, se activa haciendo clic en cuadro y completar el numero)
- d. **Cupos de referencia** (el número de atenciones que brindara el profesional durante el turno)

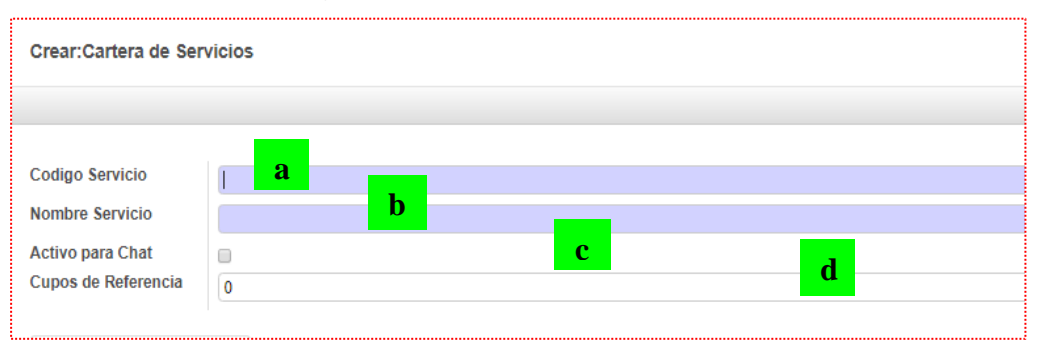

e. Para cargar en cada cartera de servicio debe **enlazar la UPS** que corresponde, al culminar debe hacer clic en botón **SELECCIONAR** 

|                           | UPS de la Carl                 | era Servicio Consultorios |                  |                 |           |
|---------------------------|--------------------------------|---------------------------|------------------|-----------------|-----------|
|                           | Codigo UPS<br>Añadir un elemer | ito                       |                  | Nombre UPS      |           |
| Buscar                    |                                |                           |                  |                 | Q         |
| ▼ Filtros ▼               | ★ Favoritos ◄                  |                           |                  |                 | 1-3/3 < > |
| Centro de Salud           | Codigo UPS                     | Nombre UPS                |                  | Tiempo Atencion | Estado    |
| SAN FERNANDO              | 220000                         | CONSULTA EXTERNA          |                  |                 | 15 Activo |
| SAN FERNANDO              | 221900                         | CONSULTA EXTERNA-ODON     | TOLOGÍA GENERAL- |                 | 20 Activo |
| SAN FERNANDO              | 124879                         | Enfermeria- Consulta CRED |                  |                 | 20 Activo |
|                           |                                |                           |                  |                 |           |
| Seleccionar (Prear Consol | er                             |                           |                  |                 |           |

#### 5. Asignación de Consultorios

Para asignar el consultorio, hacer clic en la opción (1) **Consultorios**, luego se debe dar clic en el botón (2) **crear**, en la cual se completa la **información del consultorio**. Si en caso deseo eliminar la fila, clic en el icono **tacho (borrar)**.

|                           | -  | Consultorios(Alias) |                    | Buscar                                   | Q             |
|---------------------------|----|---------------------|--------------------|------------------------------------------|---------------|
| OO(2                      |    | Crear Infortar      |                    | ▼ Filtros - Agrupado por - ★ Favoritos - | 1-57 / 57 < 🗲 |
| Config EE SS              |    | EE. \$\$.           | Nombre Consultorio | Medico Especialista                      | Estado        |
| Establecimientos de Salud | 4  | C.S Caja de Agua    | MEDICINA 01        | QUISPE TELLO, ZARELA ELIZABETH           | Activo        |
| Consultorios(Alias)       | 57 | C.S Caja de Agua    | ODONTOLOGIA        | CHICANA MOSQUERA, MARLENY                | Activo        |
| Cartera Servicios         | 58 | C.S Caja de Agua    | OBSTETRICIA 1      | SILVA SULLON, VILMA                      | Activo        |
| Turnos                    | 8  | C.S Caja de Agua    | PSICOLOGIA         | ACOSTA AVILA, GLORIA YSABEL              | Activo        |
|                           |    | C.S Caja de Agua    | SERVICIO SOCIAL    | SANTOS MAGUIÑA, ZONIA DOMINGA            | Activo        |
|                           |    | C.S Caja de Agua    | NUTRICION          |                                          | Activo        |
|                           |    | C.S Caja de Agua    | TERAPIA FISICA     | ORTEGA BARROS, ROSARIO GLORIA            | Activo        |
|                           |    | C.S Caja de Agua    | CRED 1             | ROMERO CARRILLO, CARLOS ALBERTO          | Activo        |
|                           |    | C.S Caja de Agua    | MEDICINA 02        | GOVEA GOMEZ, MARIO                       | Activo        |
|                           |    | C.S Caja de Agua    | MEDICINA 03        | VALDIVIA RODRIGUEZ, RICARDO MARTIN       | Activo        |
|                           |    | C.S Caia de Agua    | OBSTETRICIA 2      | MATA YUPANQUI, DONIA MARILYN             | Activo        |

#### 6. Asignación de Turnos

Para la asignación se debe realizar lo siguiente:

- Marcar los días en que se va programar los turnos.
- Marcar añadir un elemento para determinar los turnos. Por ejemplo:

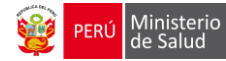

| Días de Atenció | ón/Programación |         |  |
|-----------------|-----------------|---------|--|
| Lunes           | 2               | Sábado  |  |
| Martes          |                 | Domingo |  |
| Miercoles       |                 |         |  |
| Jueves          |                 |         |  |
| Viernes         | 8               |         |  |

En la fila, se desbloque y elegir el **tipo de turno** se va registrar, luego escribir **la hora de inicio, hora final**, las **horas** son calculadas automáticamente, marcar la **programación automática** y si en el consultorio contara con **referencia** se debe marcar dicha opción.

| Turno                                                                        | Hora Inicio | Hora Fin | Horas | Programacion Automatica | Referencia |
|------------------------------------------------------------------------------|-------------|----------|-------|-------------------------|------------|
| Mañana 🔻                                                                     | 0.00        | 0.00     | 0     |                         |            |
| Mañana<br>Tarde<br>Guardia Diurna<br>Guardia Nocturna<br>Guardia Comunitaria | a           |          |       |                         |            |

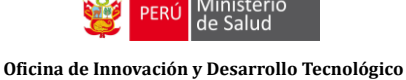

# SECCIÓN IV

# PRECARGA DE RECURSOS HUMANOS DEL ESTABLECIMIENTO DE SALUD

Se ingresa a la opción (Empleados) que se presenta en el Menú de la parte superior (franja negra).

Caja Compras Inventario Contabilidad **Empleados** Autencias Sitio web Website Admin Más

Dicha información se puede agregar de dos maneras:

- Individualmente (digitando la información básica DNI del personal del establecimiento, donde dicha información será validada de RENIEC).
- Formato o plantilla de Excel (se requiere una plantilla creada en Excel, la cual importará la información de todo el personal al aplicativo)

#### INDIVIDUALMENTE

Para ingresar la informacion del trabajador, hacer clic en boton CREAR

| Emplados | Buscar                                                                                             | Q |
|----------|----------------------------------------------------------------------------------------------------|---|
| Crear    | ▼ Filtros ▼         = Agrupado por ▼         ★ Favoritos ▼         1-40 / 192          >         ■ | = |
|          |                                                                                                    |   |
|          |                                                                                                    |   |
|          |                                                                                                    |   |
|          | Д                                                                                                  |   |

Se debe registra

1. *Información Pública*: Consta de informacion de contacto, datos de sector (se recomienda completar el campo profesion), cargo que desempeña.

| internation publica                                                                                                  | Información personal                                            | Formación Académica y Profesiona           | I Experiencia Laboral | Otros Datos | Configuración RRHH |             |
|----------------------------------------------------------------------------------------------------|-----------------------------------------------------------------|--------------------------------------------|-----------------------|-------------|--------------------|-------------|
| Información de                                                                                                    | contacto                                                        |                                            | Cargo                 |             |                    |             |
| Dirección de trabajo                                                                                                 | SAN FERNANDO                                                    | -                                          | Departamento          |             |                    | -           |
| Móvil del trabajo                                                                                                    |                                                                 |                                            | Título del trabajo    |             |                    | -           |
| Ubicación de trabajo                                                                                                 |                                                                 |                                            | Jefe de Área          |             |                    | •           |
| Correo-e del trabajo                                                                                                 |                                                                 |                                            | Monitor               |             |                    | •           |
|                                                                                                    |                                                                 |                                            | Tiempo de Trabaio     |             |                    |             |
| Teléfono trabajo                                                                                                    |                                                                 |                                            | nempo de trabajo      |             |                    | •           |
| Teléfono trabajo<br>Datos de Secto<br>Profesión                                                                      | Profesión                                                       |                                            |                       |             |                    |             |
| Teléfono trabajo<br>Datos de Secto<br>Profesión<br>Especialidades                                                    | Profesión<br>Todas las Especialidad                             | es del profesional                         | renpo de mabajo       |             |                    |             |
| Teléfono trabajo<br>Datos de Secto<br>Profesión<br>Especialidades<br>Especialidad en el<br>EE.SS                     | Profesión<br>Todas las Especialidad<br>Especialidad en el estal | es del profesional<br>olecimiento de salud | nempo de malago       |             |                    |             |
| Teléfono trabajo<br>Datos de Secto<br>Profesión<br>Especialidades<br>Especialidad en el<br>EE.SS<br>Otra información | Profesión<br>Todas las Especialidad<br>Especialidad en el estal | es del profesional<br>clecimiento de salud |                       |             |                    | •<br>•<br>• |

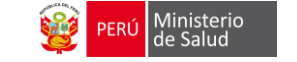

2. *Información Personal*: esta información es obtenida de RENIEC solamente ingresando el DNI. Si en caso el personal es extranjero, se debe completar los campos teniendo en cuenta que los campos de color plomo son **obligatorios**.

| a unca t | Apellido Paterno |  |
|----------|------------------|--|
|          | Apellido Materno |  |
|          | Nombres          |  |
|          |                  |  |

| Información pública      | Información personal | Formación Académica y Pro | lesional Experiencia Labor | al Otros Datos | Configuración RRHH |      |                     |          |                    |  |     |
|--------------------------|----------------------|---------------------------|----------------------------|----------------|--------------------|------|---------------------|----------|--------------------|--|-----|
|                          |                      |                           |                            |                |                    |      |                     |          |                    |  |     |
| Ciudadania e inf         | formación adici      | onal                      |                            |                |                    |      | Información de      | contacto |                    |  |     |
| Nacionalidad (Pais)      | Perù                 |                           |                            |                |                    | -    | Telefono Fijo       |          |                    |  |     |
| Pais Emisor<br>Documento | Perù                 |                           |                            |                |                    | - 2  | Celular             |          |                    |  |     |
| Tipo de Documento        | DNI                  |                           |                            |                |                    | V    | Celular2            |          |                    |  |     |
| Nº identificación        |                      |                           |                            |                |                    |      | Correo E. Personal  |          |                    |  |     |
| 8exo                     | Masculino            |                           |                            |                |                    |      | Correo E. Personal2 |          |                    |  |     |
| Estado olvil             | Soltero(a)           |                           |                            |                |                    | T    |                     |          |                    |  |     |
| Ruo                      |                      |                           |                            |                |                    |      |                     |          |                    |  |     |
|                          |                      |                           |                            |                |                    |      |                     |          |                    |  |     |
| Nacimiento               |                      |                           |                            |                |                    |      | Licencia de Cor     | ducir    |                    |  |     |
| Pals                     | Perú                 |                           |                            |                |                    | • 2  | Clace               |          |                    |  | *   |
| Departamento             | UNIN                 |                           |                            |                |                    |      | Categoria           |          |                    |  |     |
| Provincia                |                      |                           |                            |                |                    |      | Número de Licencia  |          |                    |  |     |
| Diritio                  | SAIIPO               |                           |                            |                |                    |      | Vigenola hasta      |          |                    |  |     |
| Distrito                 | SATIPO               |                           |                            |                |                    | - 13 | Estado              |          |                    |  |     |
| Feona de Nacimiento      | 30/09/1983           |                           |                            |                |                    | -    |                     |          |                    |  |     |
|                          |                      |                           |                            |                |                    |      |                     |          |                    |  |     |
| Domicilio según          | Reniec               |                           |                            |                |                    |      |                     |          |                    |  |     |
| Departamento             | LIMA                 |                           |                            |                |                    | - 2  | Provincia           | LIMA     |                    |  | - 2 |
| Distrito                 | SAN JUAN DE LURIG    | NCHO                      |                            |                |                    | - 2  | Descripción         |          |                    |  |     |
| 1                        |                      |                           |                            |                |                    |      | Domisillo           |          |                    |  |     |
| Deminilia Artur          |                      |                           |                            |                |                    |      |                     |          |                    |  |     |
| Domicilio Actua          |                      |                           |                            |                |                    |      |                     |          |                    |  |     |
| Departamento             | LIMA                 |                           |                            |                |                    | - 2  | Dominillo           |          |                    |  |     |
| Provinola                | LIMA                 |                           |                            |                |                    | -2   | Referencia          |          |                    |  |     |
| Distrito                 | SAN JUAN DE LURIG    | NCHO                      |                            |                |                    | - 2  | t                   |          |                    |  |     |
|                          |                      |                           |                            |                |                    |      |                     |          |                    |  |     |
| Datos de Contad          | cto                  |                           |                            |                |                    |      |                     |          |                    |  |     |
| Apellidos y Nombres      |                      |                           |                            | Parentesc      | 0                  |      | Telefonos           |          | Correo Electrónico |  |     |
| Añadir un elemento       |                      |                           |                            |                |                    |      |                     |          |                    |  |     |

3. Información Academica y/o Profesional : Se seleccionar en el listado, el grado de instrucción alcanzado luego clic en boton Crear

| Información pública                                  | Información personal     | Formación Académica y Profesional | Experiencia Laboral | Otros Datos | Configuración RRHH |
|------------------------------------------------------|--------------------------|-----------------------------------|---------------------|-------------|--------------------|
| Grado de Instru<br>Grado de Instrucción<br>Alcanzado | Superior Universitaria C | )<br>Completa                     |                     |             | •                  |
|                                                      | Crear                    |                                   |                     |             |                    |

Despues dirigirse en la pestaña datos de **formacion basica** y completar el formulario, si deseo eliminar alguna fila, clic en icono **tacho** (borrar)

| Datos Formación Básica       | Datos Formación C | Continua Idiomas |                       |                  |    |
|------------------------------|-------------------|------------------|-----------------------|------------------|----|
| Nivel Educativo              | Nivel Educativo   |                  | Institución Educativa | Año de Obtención | ÷. |
| Primaria Completa            |                   |                  |                       |                  | Û  |
| Secundaria Completa          |                   |                  |                       |                  | Û  |
| Superior Universitaria Compl | eta               |                  |                       |                  | ۵  |
| ************************     |                   |                  |                       |                  |    |

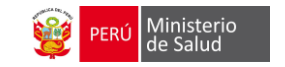

| 4. | Experiencia<br>de complet<br>laboral del | Experiencia Laboral: Consta<br>de completar la experiencia<br>laboral del profesional |                                  | Sásica<br>Licenciada Enf<br>Superior Unive | ermenia<br>restaria Completa | 2 destinction<br>Efforcement | Si   |                        |  | •              |
|----|------------------------------------------|---------------------------------------------------------------------------------------|----------------------------------|--------------------------------------------|------------------------------|------------------------------|------|------------------------|--|----------------|
|    | Información públic                       | a Información personal                                                                | Formación Académica y Profesiona |                                            | Profesional                  | Experiencia Laboral          | Otro | Otros Datos Configurac |  | iguración RRHH |
|    | Cargo                                    | Cargo Regimen. C.Laboral                                                              |                                  |                                            |                              | Centro Laboral               |      | Años                   |  | Meses          |
|    | Añadir un elemento                       |                                                                                       |                                  |                                            |                              |                              |      |                        |  |                |

5. Otros datos.

| Información pública             | Información personal | Formación Académica y Profesional | Experiencia Laboral | Otros Datos    | Configuración RRH |
|---------------------------------|----------------------|-----------------------------------|---------------------|----------------|-------------------|
| Documentaciór                   | Personal             |                                   |                     |                |                   |
| Archivo de<br>locumentación     | Sube tu archivo      |                                   |                     |                |                   |
| Seguridad Soci                  | al                   |                                   |                     |                |                   |
| Régimen Pensi                   | onario               |                                   |                     | Seguro Co      | mpl. de Salud     |
| Tipo de Sistema de<br>Pensiones |                      |                                   | ¥                   | Aporta al SCTR |                   |
| Regimen Pensionario             |                      |                                   | •                   |                |                   |
| CUSPP                           |                      |                                   |                     |                |                   |
| Tipo de Comision                |                      |                                   | •                   |                |                   |
| Fecha de Inicio                 |                      |                                   | *                   |                |                   |
| Régimen Salud                   |                      |                                   |                     |                |                   |
| Régimen                         |                      |                                   | •                   |                |                   |
| Fecha de Inicio                 |                      |                                   | •                   |                |                   |
|                                 |                      |                                   |                     |                |                   |
| Otros Principal                 | es                   |                                   |                     |                |                   |

#### 6. Configuración de RRHH.

| Información pública | Información personal | Formación Académica y Profesional      | Experiencia Laboral | Otros Datos | Configuración RRHH |  |
|---------------------|----------------------|----------------------------------------|---------------------|-------------|--------------------|--|
| Estado              |                      | Con                                    | trato Actual        |             |                    |  |
| Usuario OpenERP     |                      | ▼<br>Vehíc<br>comp<br>Distar<br>trabaj | en médico           |             |                    |  |

# MASIVO

En la página inicial de empleados, marcar el icono de listado, se visualizará el botón importar •

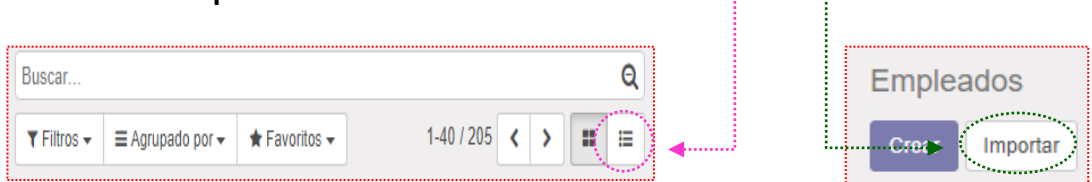

 Cargar el listado en formato CSV, clic en botón cargar fichero y por ultimo clic botón Validar

| Va | liidar Importar Cancelar                 |                |                |
|----|------------------------------------------|----------------|----------------|
|    | Seleccione un archivo CSV o Excel para i | mportar.       |                |
|    | No se ha escogido un fichero             | Cargar fichero | cargar fichero |

Nota: Después de realizar la carga masiva de empleador, revisar los campos llenados y completar los faltantes

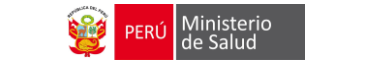

## SECCIÓN V

#### ASIGNACION DE PROGRAMACION DE PERIODOS Y TURNOS

**PROGRAMACION Y CREACION DE PERIODOS**: Una vez configurado el EESS continuamos con la creación del Periodo (mes de atención). En el menú de franja negra encontramos **PROGRAMACION**, hacer clic en **CREAR**.

| Configuración EESS Config. Re                                                                                    | edes Programación Deb          | ates Calendario | Ventas   | Caja    | Compras | Inventario | Contabilidad | Empleados | Ausencias | Sitio web |
|----------------------------------------------------------------------------------------------------|--------------------------------|-----------------|----------|---------|---------|------------|--------------|-----------|-----------|-----------|
| PERÚ Ministerio de Salud                                                                                         | Programación<br>Crear Importar |                 |          |         |         |            |              |           |           |           |
| Programación Personal<br>Programación<br>Programacion Personal<br>Programacion Consultorios<br>Médico Programado | Pulse aq                       | ıí para añadir  | un nuevo | o docur | mento   |            |              |           |           |           |

Se visualizara una pantalla donde se ingresara:

 Periodo (mes/año)

| ,                                     |                        |       |              |                               |
|---------------------------------------|------------------------|-------|--------------|-------------------------------|
| Programacion mer<br>CENTRO DE SALUD I | nsual<br>MIRONES BAJOS |       |              | Calendario C., Calendario M., |
| Periodo                               | 06/2018                | - Dia | <b>is</b> 30 |                               |

Programación de consultorio (se ingresará todos los consultorios ya creados)

| Programacion | de Consultorio | Personal Programado | Programacion por Consultorio               |          |
|--------------|----------------|---------------------|--------------------------------------------|----------|
| Ambiente     | Cartera Ser    | vicio               | Consultorio (Alias)                        |          |
| med1         | MEDICINA (     | GENERAL             | MEDICINA GENERAL - CONSULTORIO DE MEDICINA | Û        |
| enf1         | INMUNIZAC      | IONES               | INMUNIZACIONES - INMUNIZACIONES            | Ê        |
| enf1         | CRED           |                     | CRED - CRED                                | Ē        |
| obs2         | GINECOLO       | GIA                 | GINECOLOGIA - OBSTETRICIA                  | Î        |
| adon1        | ODONTOLO       | DGIA                | ODONTOLOGIA - ODONTOLOGIA                  | Ê        |
|              |                |                     |                                            | <b>a</b> |

Personal Programado (se ingresará todo el personal ya ingresado): Clic en boton cargar empleados, luego seleccionar los empleados a programar turno (puede ser mas de uno a la vez) y clic en boton seleccionar.

| Programación d                                        | e Consultorio  | Personal Program                                                                                                    | mado Pr                                                | ogramacion p         | or Consultorio    |   |          |           |        |   |
|-------------------------------------------------------|----------------|----------------------------------------------------------------------------------------------------|--------------------------------------------------------|----------------------|-------------------|---|----------|-----------|--------|---|
| Cargar Empleados                                      | a 🕽 🛛 Actualiz | ar Cambio                                                                                                    |                                                        |                      |                   |   |          |           |        |   |
| Persona                                               | Especiali      | dad en el EE.SS                                                                                                    |                                                        |                      | Horas Programadas |   |          | Horas Sal | dantes |   |
|                                                       |                |                                                                                                    |                                                        |                      |                   |   |          |           |        |   |
|                                                       |                |                                                                                                    |                                                        |                      |                   |   |          |           |        |   |
|                                                       |                |                                                                                                    |                                                        |                      |                   |   |          |           |        |   |
| _                                                     |                |                                                                                                    |                                                        |                      |                   |   |          |           |        |   |
|                                                       |                |                                                                                                    |                                                        |                      |                   |   |          |           |        |   |
| regar:Person                                          |                |                                                                                                    |                                                        |                      |                   |   |          |           |        |   |
| regar:Person                                          |                |                                                                                                    |                                                        |                      |                   |   |          |           |        |   |
| regar:Person<br>scar<br>Fitres = =>oor = _            | 🖈 Favoritos 🛩  |                                                                                                    | Tulface and de                                         |                      |                   |   |          |           |        |   |
| regar:Person<br>Scar<br>Pitres + = > per +<br>ombre   | ★ Favoritos →  | Especialidad en el EE.SS                                                                                                  | Teléfono trabajo                                       | Correo-e del trabaj  | 0                 |   |          |           |        |   |
| regar:Person<br>scar<br>Pittes + = per +<br>tombre    | ★ Favorios ~   | Especialidad en el EE.SS<br>MEDICINA GENERAL                                                                              | Teléfono trabajo                                       | Correo-e del trabaj  | •                 |   |          |           |        |   |
| regar:Person<br>scar<br>Pittes + = pitr +<br>tombre   | ★ Favoritos →  | Especialidad en el EE.SS<br>MEDICINA GENERAL                                                                              | Teléfono trabajo                                       | Correo-e del trabaj  | o                 |   |          |           |        |   |
| regar:Person<br>sor<br>Fittes +   =                   | ★ Favoritos +  | Especialidad en el EE.SS<br>MEDICINA GENERAL<br>MEDICINA GENERAL                                                          | Teléfono trabajo<br>01-2930274                         | Correo-e del trabaj  | •                 |   |          | ar o      | `roar  |   |
| regar/Person<br>scar<br>Films + ibi / col +<br>Iombre | * Favoritos =  | Especialidad en el EE.SS<br>MEDICINA GENERAL<br>MEDICINA GENERAL<br>GINECO-OBSTETRICIA                                    | Teléfono trabajo<br>01-2930274<br>01 5483939           | Correo-e del trabaj  | •                 | s | eleccion | har C     | Crear  | 0 |
| regar:Person<br>scar<br>Prima + a for +<br>lombre     | * Favoritos =  | Especialidad en el EE.SS<br>MEDICINA GENERAL<br>MEDICINA GENERAL<br>GINECO-OBSTETRICIA<br>ENFERMENIA                      | Teléfono trabajo<br>01.2930274<br>01 5483939           | Correo-e del trabaj  | •                 |   | eleccion | har C     | Crear  | C |
| regar:Person<br>Som<br>Thisse - La Cor -<br>Gombre    | • Favorites •  | Especialidad en el EE-SS<br>MEDICINA GENERAL<br>MEDICINA GENERAL<br>GINECO-OBSTETITICIA<br>ENFERMENIA<br>MEDICINA GENERAL | Teléfono trabajo<br>01-2930274<br>01 5483939           | Correo-e del trabaj  | 0                 |   | eleccion | har C     | Crear  | C |
| regar:Person<br>ncar<br>Prima                         | • Favoritos •  | Expectatidad en el EE.55<br>MEDICINA GENERAL<br>GINECO OBSTETITICIA<br>ENFEMIERIA<br>MIDICINA GENERAL<br>MIDICINA GENERAL | Teléfono trabajo<br>01-2930274<br>01 543939<br>1234507 | Correo-e del trabajo | a                 |   | eleccion | har C     | Crear  | С |

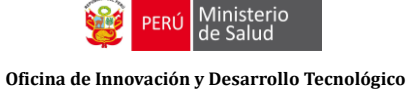

| Nombre             |                   | Especialidad en el EE.SS                        | Teléfono trabajo         |  |  |  |  |
|--------------------|-------------------|-------------------------------------------------|--------------------------|--|--|--|--|
|                    |                   | MEDICINA GENERAL                                | 01-2930274               |  |  |  |  |
|                    |                   | ENFERMERÍA                                      |                          |  |  |  |  |
|                    |                   | MEDICINA GENERAL                                |                          |  |  |  |  |
|                    |                   | Cuando tenemos el listado de profesional        |                          |  |  |  |  |
| Añadir un elemento | Cuando<br>clic en | o tenemos el listado d<br>botón cargar especial | e profesionale<br>istas. |  |  |  |  |

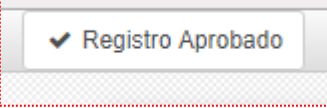

4. Programación por consultorio (se generará al Aprobar y cerrar la programación): Las letras de color verde son cupo libre y de color roja es cupo ocupado.

| 1 |                          |                             |                                        |            |                      |                      |                   |                    |    |       |
|---|--------------------------|-----------------------------|----------------------------------------|------------|----------------------|----------------------|-------------------|--------------------|----|-------|
|   | Turno                    | Alias                       | Consultorio Programado 🔻               | Dia        | Cupos<br>Programados | Cupos<br>Disponibles | Cupos<br>Ocupados | Cupos<br>Atendidos | Es | stado |
|   | Manana - (7.0 -<br>13.0) | MEDICINA GENERAL -<br>MED 1 | 06/2018   CESAR LOPEZ<br>SILVA - MED 1 | 11/06/2018 | 20                   | 23                   | 0                 | 0                  | Ac | tivo: |
|   | Manana - (7.0 -<br>13.0) | MEDICINA GENERAL -<br>MED 1 | 06/2018   CESAR LOPEZ<br>SILVA - MED 1 | 01/06/2018 | 50                   | 0                    | 0                 | 0                  | Ac | tivo: |
|   | Tarde - (13.0 -<br>19.0) | MEDICINA GENERAL -<br>MED 1 | 06/2018   CESAR LOPEZ<br>SILVA - MED 1 | 01/06/2018 | 20                   | 23                   | 0                 | 0                  | Ac | tivo: |
|   | Tarde - (14.0 -<br>20.0) | MEDICINA GENERAL -<br>MED 1 | 06/2018   CESAR LOPEZ<br>SILVA - MED 1 | 01/06/2018 | 20                   | 23                   | 0                 | 0                  | Ac | tivo: |
|   | Manana - (7.0 -<br>13.0) | MEDICINA GENERAL -<br>MED 1 | 06/2018   CESAR LOPEZ<br>SILVA - MED 1 | 02/06/2018 | 20                   | 23                   | 0                 | 0                  | Ac | tivo: |
| • |                          |                             |                                        |            |                      |                      |                   |                    |    |       |

# PROGRAMACIÓN POR CONSULTORIO

| Configuración EESS Config. Rede                | es <b>Programación</b> Debates Calendario Ventas Caja I   | Inventario Contabilidad Empleados Ausencias | Configuración                 | 0 🙊 💽                | 👻       |
|------------------------------------------------|-----------------------------------------------------------|---------------------------------------------|-------------------------------|----------------------|---------|
| odoo                                           | Programación / 01/2018 - C.S Caja de Agua<br>Editar Crear | Acción 🗸                                    |                               | 3/4                  | • < >   |
| Programación Personal                          | ✓ Registro Personal Completado                            | Borrador Programa                           | acion Consultorio Programacio | on Personal Aprobado | Cerrado |
| Programación                                   |                                                           |                                             |                               |                      |         |
| Programacion Personal                          | Programacion mensual                                      |                                             |                               |                      |         |
| Programacion Consultorios<br>Médico Programado | C.S Caja de Agua                                          |                                             | Calenda                       | rrio C Calendario M  |         |
|                                                | Periodo 01/2018                                           | Dias                                        | 31                            |                      |         |
|                                                | Programacion de Consultorio Personal Prog                 | ramado Programacion por Consultorio         |                               |                      |         |
|                                                | Cargar Empleados 2 Actualizar Cambio                      |                                             |                               |                      |         |
|                                                | Personal                                                  | Especialidad en el EE.SS                    | Horas Programadas             | Horas Saldantes      |         |
|                                                | GOVEA GOMEZ, MARIO                                        | ADMINISTRACION EN SALUD                     |                               | 0 0                  |         |
|                                                | VALDIVIA RODRIGUEZ, RICARDO MARTIN                        | MEDICINA FAMILIAR Y COMUNITARIA             |                               | 0 0                  |         |
|                                                | RICALDE BRICEÑO, GABRIEL                                  | MEDICINA FAMILIAR Y COMUNITARIA             |                               | 0 0                  |         |
|                                                | QUISPE TELLO, ZARELA ELIZABETH                            | MEDICINA FAMILIAR Y COMUNITARIA             |                               | 0 0                  |         |
|                                                | ACOSTA AVILA, GLORIA YSABEL                               | ADMINISTRACION EN SALUD                     |                               | 0 0                  |         |
|                                                | CHICANA MOSQUERA, MERY                                    |                                             |                               | 0 0                  |         |
| hcern minse onb pe/web#menu .id=2178v          | COARITE CHOQUEHUANCA, SONIA                               | ADMINISTRACION EN SALUD                     |                               | 0 0                  |         |

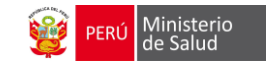

- 1. seleccionar el **Consultorio** ------
- 2. Clic en el TURNO (Maña y/o Tarde) dependiendo del DÍA (según calendario) Para programar al personal que realizará la atención del día.

| Configuración EESS Config. R                                   | edes | Programación                                                                            | Deba       | ates Calenda                                                                         | ario                  | Ventas Caja                                                                             | Ir        | ventario Contab                                                                         | billid | lad Empleados                                                                          | A           | lusencias Más                                                                           | -   | 0 🗨                                                                                   |    |               |                         |                                  |                            |               |                |                |       |
|----------------------------------------------------------------|------|-----------------------------------------------------------------------------------------|------------|--------------------------------------------------------------------------------------|-----------------------|-----------------------------------------------------------------------------------------|-----------|-----------------------------------------------------------------------------------------|--------|----------------------------------------------------------------------------------------|-------------|-----------------------------------------------------------------------------------------|-----|---------------------------------------------------------------------------------------|----|---------------|-------------------------|----------------------------------|----------------------------|---------------|----------------|----------------|-------|
| odoo                                                           | Pr   | ogramacion<br>- Hoy →                                                                   | Cor<br>Día | ISUITORIOS (<br>Semana                                                               | ene<br><sub>Mes</sub> | ro 2018)                                                                                |           |                                                                                         |        | Busc                                                                                   | ar<br>Itros | s → 🛛 ≡ Agrupad                                                                         | o p | or 🗸 🛧 Favoritos                                                                      | •  |               |                         |                                  |                            |               | *              | :=             | Q<br> |
|                                                                | W    | lun.                                                                                    |            | mar.                                                                                 |                       | mié.                                                                                    |           | jue.                                                                                    |        | vie.                                                                                   |             | sáb.                                                                                    |     | dom.                                                                                  |    | •             | abr. 201                | s →                              |                            | i.            |                | ,              |       |
| Programación Personal<br>Programación<br>Programacion Personal | 1    | Manana -<br>(8.33333333333 -<br>14.0)-null                                              |            | Vanana -<br>8.333333333333 -                                                         | 2                     | Manana -<br>(8.33333333333 -<br>14.0)-null                                              | -         | Manana -<br>(8.33333333333 -<br>14.0)-null                                              | 4      | Manana -<br>(8.33333333333 -<br>14.0)-null                                             | 5           | Manana -<br>(8.33333333333 -<br>14.0)-null                                              | 6   | Manana -<br>(8.33333333333 -<br>14.0)-null                                            | 7  | lun.<br>2     | mar.<br>3               | mié.                             | jue.<br>5                  | we.           | sáb.<br>7      | dom.<br>1<br>8 | ·     |
| Programacion Consultorios<br>Médico Programado                 | 2    | Tarde -<br>(14.33333333333 -<br>20.0)-null                                              | Ç          | Farde -<br>14.33333333333<br>9.0\.null                                               |                       | Tarde -<br>(14.3333333333 -<br>20.0)-null                                               | . 10      | Tarde -<br>(14.3333333333 -<br>20.0)-null                                               | 11     | Tarde -<br>(14.3333333333 -<br>20.0)-null                                              | 12          | Tarde -<br>(14.3333333333 -<br>20.0)-null                                               | 12  | Tarde -<br>(14.3333333333 -<br>20.0)-null                                             | 14 | 9<br>16<br>23 | 10<br>17<br>24          | 11<br>18<br>25                   | 12<br>19<br>28             | 3<br>20<br>17 | 14<br>21<br>28 | 15<br>22<br>29 |       |
|                                                                | 2    | Manana -<br>(8.33333333333 -<br>14.0)-null<br>Tarde -<br>(14.3333333333 -<br>20.0)-null | 1          | Manana -<br>8.333333333333<br>14.0)-null<br>Farde -<br>14.33333333333<br>10.0)-null  |                       | Manana -<br>(8.33333333333 -<br>14.0)-null<br>Tarde -<br>(14.3333333333 -<br>20.0)-null |           | Manana -<br>(8.33333333333 -<br>14.0)-null<br>Tarde -<br>(14.3333333333 -<br>20.0)-null |        | Manana -<br>(8.3333333333 -<br>14.0)-null<br>Tarde -<br>(14.333333333 -<br>20.0)-null  | 12          | Manana -<br>(8.3333333333 -<br>14.0)-null<br>Tarde -<br>(14.333333333 -<br>20.0)-null   | 13  | Manana -<br>(8.3333333333 -<br>14.0)-null<br>Tarde -<br>(14.333333333 -<br>20.0)-null | 14 | 30<br>0 C     | RED -                   | CRE<br>CRE                       | D<br>D 1                   |               |                |                | ľ     |
|                                                                | 3    | Manana -<br>(8.33333333333 -<br>14.0)-null<br>Tarde -<br>(14.3333333333 -<br>20.0)-null | 15         | Vanana -<br>8.3333333333333<br>14.0)-null<br>Farde -<br>14.33333333333<br>10.0)-null | 16                    | Manana -<br>(8.33333333333 -<br>14.0)-null<br>Tarde -<br>(14.3333333333 -<br>20.0)-null | - 17<br>- | Manana -<br>(8.3333333333 -<br>14.0)-null<br>Tarde -<br>(14.333333333 -<br>20.0)-null   | 18     | Manana -<br>(8.3333333333 -<br>14.0)-null<br>Tarde -<br>(14.333333333 -<br>20.0)-null  | 19          | Manana -<br>(8.33333333333 -<br>14.0)-null<br>Tarde -<br>(14.3333333333 -<br>20.0)-null | 20  | Manana -<br>(8.3333333333 -<br>14.0)-null<br>Tarde -<br>(14.333333333 -<br>20.0)-null | 21 |               | RED -<br>RED -<br>NFERI | CRE<br>CRE<br>MERI<br>ERIA       | D 1<br>D 2<br>A TBC<br>TBC |               |                |                |       |
|                                                                | 4    | Manana -<br>(8.33333333333 -<br>14.0)-null<br>Tarde -<br>(14.3333333333 -<br>20.0)-null | 22         | Vanana -<br>8.333333333333<br>14.0)-null<br>Farde -<br>14.3333333333<br>20.0)-null   | 23                    | Manana -<br>(8.33333333333 -<br>14.0)-null<br>Tarde -<br>(14.3333333333 -<br>20.0)-null | 24        | Manana -<br>(8.33333333333 -<br>14.0)-null<br>Tarde -<br>(14.3333333333 -<br>20.0)-null | 25     | Manana -<br>(8.33333333333 -<br>14.0)-null<br>Tarde -<br>(14.333333333 -<br>20.0)-null | 26          | Manana -<br>(8.3333333333 -<br>14.0)-null<br>Tarde -<br>(14.3333333333 -<br>20.0)-null  | 27  | Manana -<br>(8.3333333333 -<br>14.0)-null<br>Tarde -<br>(14.333333333 -<br>20.0)-null | 28 |               |                         | ZACI<br>CION<br>NA - I<br>NA - I | ONES<br>IES 1<br>MEDIO     | CINA          | 01             |                |       |
| Con tecnología de Odoo                                         | 5    | Manana -                                                                                | 29         | Manana -                                                                             | 30                    | Manana -                                                                                | 31        |                                                                                         |        |                                                                                        |             |                                                                                         |     |                                                                                       |    |               | IEDICI<br>IEDICI        | NA - I<br>NA - I                 |                            | CINA          | 02             |                |       |

3. Mostrará la siguiente pantalla, Clic en Editar

| Configu                                               | ación EESS Config. Red<br>Manana - (8.33333333                              | es Programación<br>3333 - 14.0)-null                                | Debates Caler                                           | idario Ventas Caja I           | Inventario Contabilidad Emp                                                                                                    | leados Ausencias Más <del>.</del>           | O 👷             | ×Q                                          |
|-------------------------------------------------------|-----------------------------------------------------------------------------|---------------------------------------------------------------------|---------------------------------------------------------|--------------------------------|----------------------------------------------------------------------------------------------------|---------------------------------------------|-----------------|---------------------------------------------|
|                                                       |                                                                             |                                                                     |                                                         |                                |                                                                                                    |                                             | Borrador Activo | Cerrado                                     |
| Programa<br>Program<br>Program<br>Program<br>Médico F | Autogenerado<br>Consultorio<br>Alias<br>Turno<br>Dia<br>Medico Especialista | O1/2018   C.S. Cl INMUNIZACIONI Manana - (8.333 09/01/2018 Horarios | HACARILLA DE O'<br>ES - INMUNIZACIC<br>33333333 - 14.0) | TERO - INMUNIZACIONE<br>INES 1 | Cupos Programac<br>S 1 Cupos Adicionale<br>Cupos Disponible<br>Cupos Ocupados<br>Cupos Atendidos<br>Cupos Registrado<br>Cupos Cancelado | os 15<br>s 3<br>s 0<br>0<br>0<br>s 0<br>s 0 |                 | <b>x</b><br>dom:<br>1<br>1<br>5<br>22<br>29 |
|                                                       | Personal                                                                    |                                                                     | Rol                                                     | Personal                       | Especialio                                                                                                    | ad                                          | Status          | - 10                                        |
| Const                                                 | Editar Eliminar C                                                           | Cerrar<br>Manana -                                                  | Manana -                                                | Manana -                       | _                                                                                                    |                                             | MEDICINA        | •<br>MEDICINA 02                            |

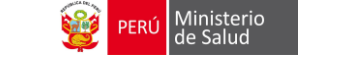

- Oficina de Innovación y Desarrollo Tecnológico
  - 4. Escribir el nombre del personal que atenderá en el consultorio en **Médico Especialista**, Seguidamente clic en **guardar**

| 0000                                                                    | Guardar Descartar                                                                |                                                                                                    |                                                                                           |                                                                                                    |                                 | 944 / 3947 <       |
|-------------------------------------------------------------------------|----------------------------------------------------------------------------------|----------------------------------------------------------------------------------------------------|-------------------------------------------------------------------------------------------|----------------------------------------------------------------------------------------------------|---------------------------------|--------------------|
| mación Personal<br>amación<br>amacion Personal                          | Autogenerado                                                                     |                                                                                                    |                                                                                           | Cupos Programados                                                                                                 |                                 | Borrador Activo Ce |
| Programacion Personal<br>Programacion Consultorios<br>Médico Programado | Consultorio<br>Alias<br>Turno<br>Dia<br>Medico Especialista<br>Personal Asignado | <ul> <li>Interpretation</li> <li>Interpretation</li> <li>Interpretation</li> <li>Interpretation</li> <li>Interpretation</li> <li>Interpretation</li> <li>Interpretation</li> <li>Interpretation</li> <li>Interpretation</li> <li>Interpretation</li> <li>Interpretation</li> <li>Interpretation</li> <li>Interpretation</li> </ul> | ARILLA DE OTERO -<br>INMUNIZACIONES 1<br>33333 - 14.0)<br>Z, JACKELIN<br>, MARLENE JUDITH | Cupo Adicionales<br>Cupos Disponibles<br>Cupos Ocupados<br>Cupos Atendidos<br>Cupos Atendidos<br>Cupos Cancelados | 3<br>0<br>0<br>0<br>0<br>0<br>0 |                    |
|                                                                         | Personal<br>Añadir un elemento                                                   | Rol                                                                                                    | Personal                                                                                  | Especialidad                                                                                                    |                                 | Status             |

#### CASOS DE REPROGRAMACIÓN DE TURNOS PROGRAMADOS:

- *A. Cambio de turno anticipado:* Días previos se realiza en cambio del personal asignado a la atención se procede de la siguiente manera:
- Clic en el menú izquierdo: Clic en opción Programación de consultorios

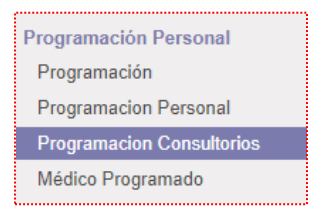

 Luego visualizara un listado o calendario, los profesionales programados según turnos, para este ejemplo el Dr. Malito está programado el día de mañana en la tarde y se necesita cambiar para la Dra. Perlita, clic en turno seleccionado.

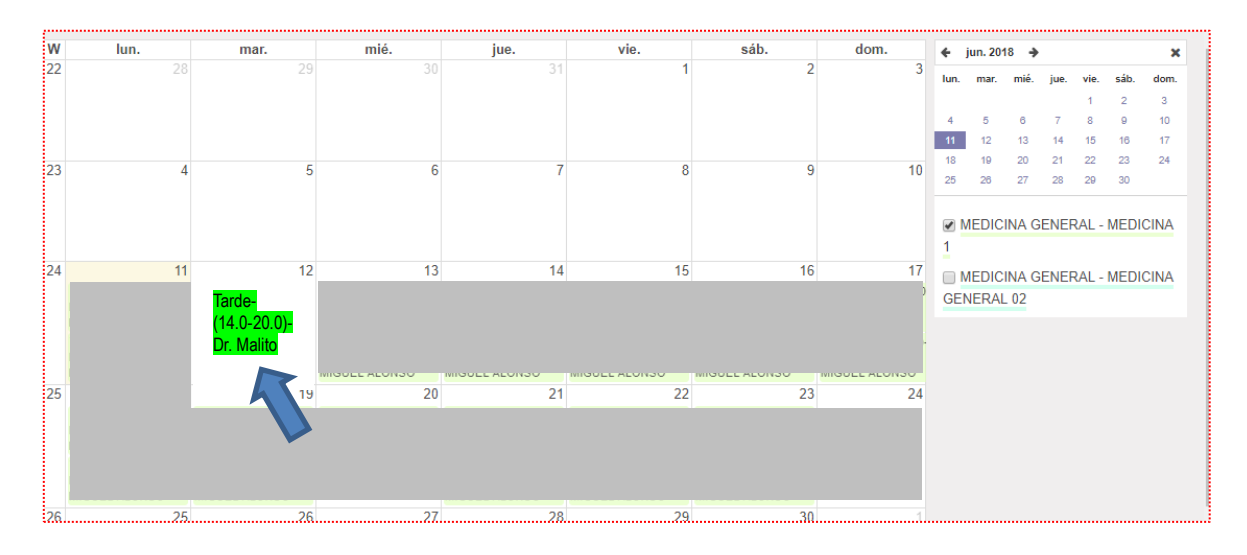

\_

Visualizamos la página informativa del turno programado, asi como los cupos (**con opción de editar dichos campos si son necesarios**), clic en botón **EDITAR**. Luego se cambia al profesional reemplazo y finalizando clic botón **GUARDAR** 

|                   | 4                                                              |                    |          | Cupos Programados | 15     |        |
|-------------------|----------------------------------------------------------------|--------------------|----------|-------------------|--------|--------|
| Referencia        | ¢.                                                             |                    |          | Cupos Referencia  | 3      |        |
| Consultorio       | 06/2018   Caja d                                               | le Agua - MEDICII  | NA 1     | Cupos Adicionales | 3      |        |
| Programado        |                                                                |                    |          | Cupos Disponibles | 0      |        |
| Allas             | MEDICINA GEN                                                   | ERAL - MEDICIN     | A 1      | Cupos Ocupados    |        |        |
| Turno             | Tarde - (14.0 - 20                                             | 0.0)               |          | Cupos Atendidos   | 0      |        |
| Dia               | 12/06/2018                                                     |                    |          | Cupos Registrados | 0      |        |
| nicio del Turno   | 12/06/2018 02:0                                                | 0:00 PM            |          | Cupos Cancelados  | 0      |        |
| lermino del lurno | 12/06/2018 08:0                                                | 0:00 PM            |          |                   |        |        |
| Personal Asignado | DI. Wallto                                                     |                    |          |                   |        |        |
| Personal          |                                                                | Rol                | Personal | Especialidad      |        | Status |
| Editar            | Cerrar                                                         |                    |          |                   |        |        |
| Editar            | Cerrar                                                         |                    |          |                   |        |        |
| Editar            | Cerrar<br>Médico Especialista                                  | C Dra. P           | erlita   | -                 |        |        |
| Editar            | Cerrar<br>Médico Especialista<br>Personal Asignado             | Dra. P             | erlita   | -                 |        |        |
| Editar            | Cerrar<br>Médico Especialista<br>Personal Asignado<br>Personal | Dra. P<br>Horarios | erlita   | T                 | Status |        |

- *B.* Cambio de Medico durante el turno programado: Si durante el turno programado, el profesional asignado no realiza la atención, se procederá de la siguiente manera:
- Se realiza la búsqueda del turno a reprogramar y solo clic en el **botón ACCION**, se despliega un listado, hacer clic en la opción **Cambiar Medico**

| Progr  | amacion Consultorio | os /  06/2018   Caja de Agua - M    | EDICINA 1         |    |
|--------|---------------------|-------------------------------------|-------------------|----|
| Editar | Crear               |                                     | Acción 🗸          |    |
|        |                     |                                     | Eliminar          |    |
|        |                     |                                     | Duplicar          |    |
|        |                     |                                     | Cambiar Médico    |    |
|        | Autogenerado        | Ø                                   | Cupos Programados | 24 |
|        | Referencia          |                                     | Cupos Referencia  | 0  |
|        | Consultorio         | 06/2018   Caja de Agua - MEDICINA 1 | Cupos Adicionales | 3  |
|        | Programado          |                                     | Cupos Disponibles | 0  |
|        | Allas               | MEDICINA GENERAL - MEDICINA 1       | Cupos Ocupados    | 0  |
|        | lurno               | Manana - (7.0 - 13.0)               | Cupos Atendidos   | 0  |
|        | Dia                 | 11/06/2018                          | Cupos Registrados | 0  |
|        | Inicio del Turno    | 11/06/2018 07:00:00 AM              | Cupos Cancelados  | 0  |
|        | Termino del Turno   | 11/06/2018 01:00:00 PM              |                   |    |
|        | Médico Especialista | Dr. Malito                          |                   |    |
|        |                     |                                     |                   |    |

Emerge la siguiente ventana en la cual podemos cambiar con el medico reemplazante, al terminar clic en botón **Confirmar Cambio** 

| Cambiar Médico                                                                 |                                                   |
|--------------------------------------------------------------------------------|---------------------------------------------------|
| <b>Médico Actual</b><br>Consultorio x Turno<br>Medico<br>Especialista/Asignado | 06/2018   Caja de Agua - MEDICINA 1<br>Dr. Malito |
| Cambiar por<br>Medico<br>Especialista/Nuevo<br>Horarios                        | Dra. Perlita                                      |
| Confirmar Cambio 0                                                             | Cancel                                            |

Se verifica que el modulo haya realizado dicho cambio de medico

Ν

|     | Termino del Turno       | 11/06/2018 01:00:00 PM               |
|-----|-------------------------|--------------------------------------|
|     | Dia<br>Inicio del Turno | 11/06/2018<br>11/06/2018 07:00:00 AM |
|     | Turno                   | Manana - (7.0 - 13.0)                |
| - 1 |                         |                                      |

IMPORTANTE: Se debe realizar dicho cambio antes que los pacientes vayan al servicio de TRIAJE para que no queden registrado con el medico que no va realizar dicha atención. Este procedimiento solo está para el módulo de consulta externa.